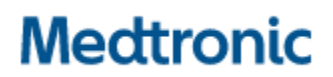

Medtronic (Schweiz) AG Talstrasse 9 3053 Münchenbuchsee www.medtronic.com

 Tel.
 0318680100

 Fax
 0318680199

 E-Mail
 swisscontact@medtronic.com

### Avis urgent de sécurité sur le terrain

## Application du programmateur médecin Modèle A610 pour la stimulation cérébrale profonde, versions 2.0.4584, 2.0.4594, 2.0.4605 et 3.0.1057

Mise à jour du logiciel de l'application A610 concernant : la stimulation cyclique en cas de remplacement du neurostimulateur et l'arrêt de l'application après interrogation du neurostimulateur

Juillet 2021

#### Référence Medtronic : FA968 et FA969

Cher professionnel de santé,

Cette communication vise à vous informer qu'une nouvelle version du logiciel pour l'application du programmateur médecin A610 est maintenant disponible pour résoudre les problèmes signalés en mars 2021 concernant les versions de l'application 2.0.4584, 2.0.4594, 2.0.4605 et 3.0.1057. Veuillez installer la nouvelle version de l'application du programmateur médecin A610 **3.0.1062** (ou ultérieure) en suivant les instructions ci-jointes.

#### Contexte:

Il existait deux problèmes que Medtronic avait déjà signalés :

- Les paramètres de la stimulation cyclique n'étaient pas copiés correctement lors du remplacement d'un neurostimulateur avec l'utilisation de la fonction "replacement" (remplacement) de l'appliation du programmateur médecin A610. Ce problème ne survenait que chez les patients dont la stimulation cyclique était activée et dont le transfert des données lors d'un remplacement s'effectuait vers un neurostimulateur Percept<sup>™</sup> PC. Par conséquent, l'application indiquait que la stimulation cyclique était « On » (Activée) dans tous les rapports et les écrans de l'interface utilisateur alors qu'elle n'était en fait activée pour aucun programme.
- Dans de rares cas, l'application logicielle du programmateur médecin A610 version 2.0.4584, 2.0.4594, 2.0.4605 et 3.0.1057 peut s'arrêter de manière intempestive lorsqu'elle interroge le neurostimulateur implantable Percept<sup>™</sup> PC. En raison de la nature répétitive de l'arrêt intempestif, le professionnel de santé ne pouvait programmer le dispositif que par sessions d'une minute entre les arrêts.

#### Actions :

- 1. Veuillez télécharger la version **3.01062** (ou ultérieure) de l'application du programmateur médecin A610 en suivant les instructions ci-jointes. Votre représentant Medtronic peut vous aider à effectuer la mise à jour.
- 2. Avec la nouvelle version de l'application A610 :
  - a. Les utilisateurs qui subissaient un arrêt intempestif environ 1 minute après l'interrogation ne le subiront plus.
  - b. La fonction « Replacement » (Remplacement) d'un Activa™ vers un Percept™ PC fonctionnera désormais correctement avec le transfert des paramètres de stimulation cyclique pour les futurs patients.
  - c. Lors de l'interrogation d'un Percept™ PC qui présente déjà le problème de cycle :
    - i. l'application vous informera de l'existence d'un traitement non valide ou de la présence d'un ou de plusieurs groupes non valides ;
    - ii. vous devrez appuyer sur « Continue » (Continuer), ce qui effacera le ou les groupes non valides ;
    - iii. une fois les paramètres effacés, vous devrez reprogrammer le ou les groupes concernés afin de délivrer le traitement.
- 3. Veuillez partager cette notification, le cas échéant, aux membres de votre organisation ayant besoin de cette information.

#### Informations complémentaires :

Swissmedic, l'Institut suisse des produits thérapeutiques a été informé de cette action.

Nous regrettons les difficultés que ce problème pourrait vous causer. Nous sommes attachés à la sécurité des patients et apprécions la prompte attention que vous porterez à cette question. Si vous avez des questions à ce sujet, veuillez contacter votre représentant Medtronic.

Cordialement, Medtronic (Schweiz) AG

Pièces jointes : Instructions pour la mise à jour logicielle

# APP UPDATE USING HUB

## Medtronic

Medtronic controlled applications can be updated using the Hub app. Airwatch has been rebranded to be called Hub. If you have further questions not answered below, please contact 1-800-707-0933, and select option for Samsung Device Support.

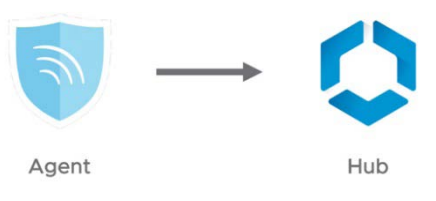

The following instructions will guide you through updating the Hub app as well as any available app updates:

#### 1. Connect the tablet to Wi-Fi

- a. Navigate to 🔅 Settings
- b. Tap Connections > Wi-Fi > and select the desired Wi-Fi Network
- c. Verify it says "Connected"

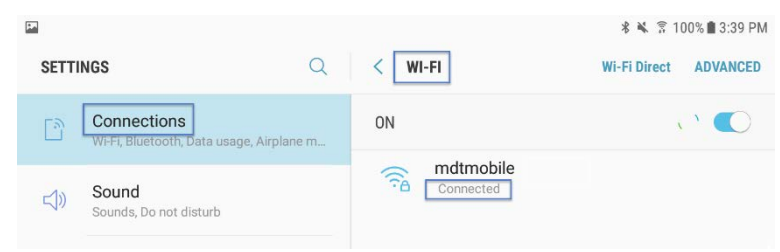

d. Press the home button to return to the home screen

#### 2. Navigate to the **>** Google Play Store app

a. Tap the menu icon next to the search bar

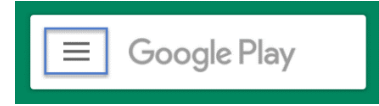

b. From the pop-out menu, select "My Apps & Games"

| 6  |                 |        |                 |        |              |
|----|-----------------|--------|-----------------|--------|--------------|
|    |                 | MOVI   | ES & TV         | BOOKS  | MUSIC        |
|    |                 | A.     | U               | 会      | â            |
|    | My apps & games | gories | Editors' Choice | Family | Early Access |
|    | Notifications   |        |                 |        | MORE         |
| \$ | Subscriptions   |        |                 |        |              |

c. Available updates will display. Update the "Intelligent Hub" app. This is the only necessary update and other apps can be updated later

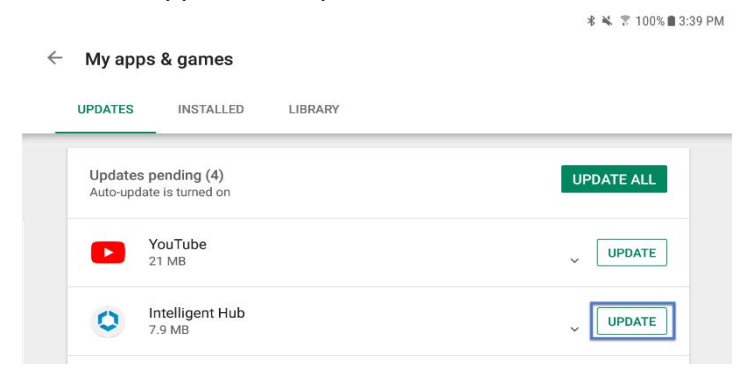

d. Press the Home button to return to the home screen

#### 3. Navigate to the 🚺 Hub app

- a. The one-time welcome screen will display
- b. Notice that the tablet's unique ID is in a different spot than it was in Agent
- c. Go to Hub and under This Device select Sync device. Wait approximately 1 minute to allow any changes to take place.
- d. Open "App Catalog"

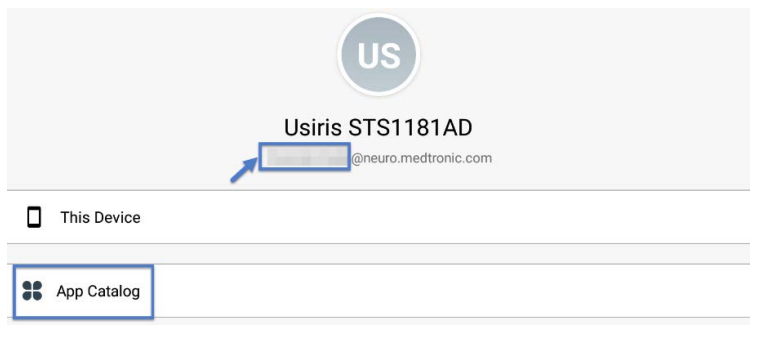

#### 4. Request any available updates

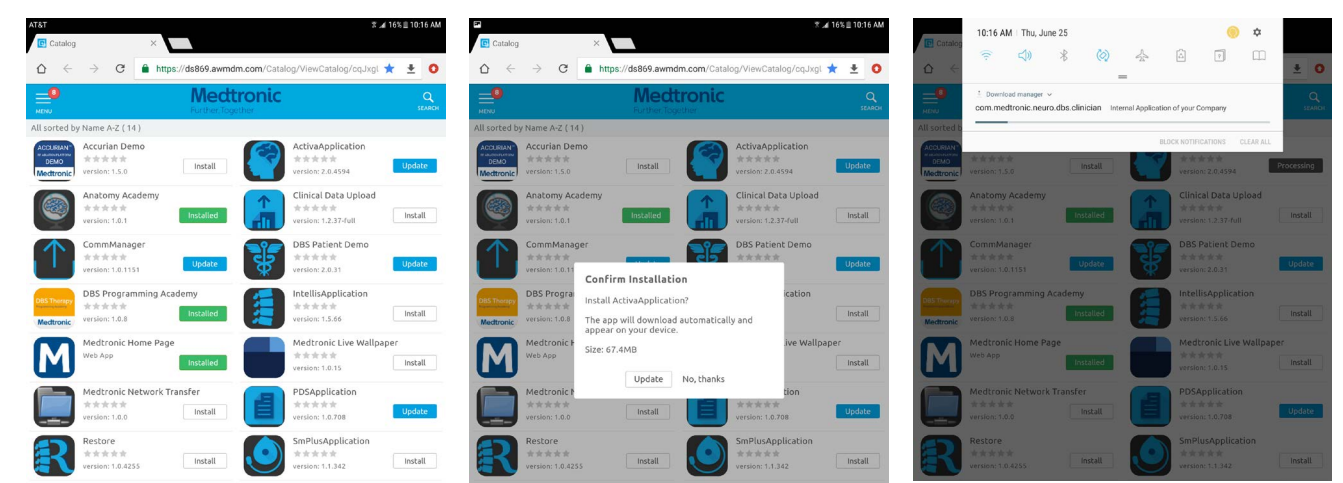

#### 5. App version and feature code can be verified on the about screen. **ABOUT SCREEN**

- a. Open the therapy application
- b. Tap the settings icon in the upper right and select "About"
- The version number will be displayed under "Clinician App" c.
- d. Important: Confirm feature code corresponds correctly with geography in the chart below.

| x405f US<br>x40de Japan                                                                                                    |                                              | V                        |                             | rieartii | ← ABOUT          |                                                                                                    |                                                                                                    |
|----------------------------------------------------------------------------------------------------|----------------------------------------------|--------------------------|-----------------------------|----------|------------------|----------------------------------------------------------------------------------------------------|----------------------------------------------------------------------------------------------------|
| 3x40de Japan                                                                                                    |                                              | Ŷ                        | Ν                           | Y        | Tablet Device    |                                                                                                    |                                                                                                    |
|                                                                                                    |                                              | Y                        | Y                           | Ν        |                  |                                                                                                    |                                                                                                    |
| 3x405e All Oth                                                                                                    | ner Geographies<br>n's Disease diagnosis     | Y<br>only                | Ν                           | Ν        | Medtronic<br>DBS | TABLET<br>Serial Number: R52M10GT48N<br>Model Number: SM-T813<br>OS Version: Android 7.0                                                                                | COMMUNICATION MANAGER<br>Version: 1.0.1169<br>PATIENT DATA SERVICE<br>Version: 1.0.714                                                            |
| <b>ORTANT:</b> A strain of the second strain of the second strain of the seco | Always upda<br>.0 prior to se<br>a SenSight™ | ate A<br>ettin<br>M Dire | 610 to<br>g up or<br>ection | at<br>al |                  | CLINICIAN APP<br>Model: A610<br>App Version: 3.0.1062<br>ID: (01)00643169855649(10)3.0.1062<br>Feature Information Code: 3X405e<br>C € 0123<br>THIS IS A MEDICAL DEVICE | © 2020 Meditronic. All rights reserved. Me<br>and Meditronic logo are trademarks of Med<br>All other brands are trademarks of a Medit<br>company. |

#### Updating the CTM firmware

You may be prompted to update the firmware of the communicator the first time you try to connect.

#### 1. Connect Communicator to the Tablet via USB cable

#### 2. Select "Update Communicator"

- The update will begin and take several minutes to complete.
- 3. Select "Done" on communicator update successful screen.

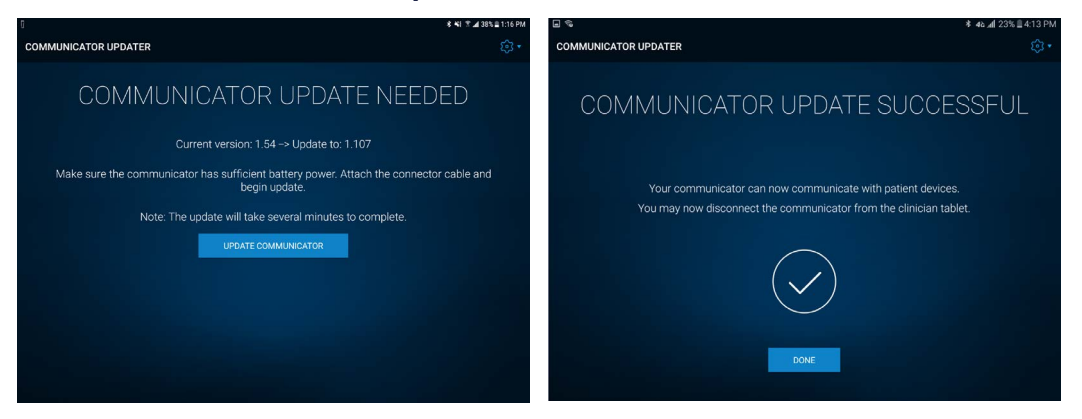

**IMPORTANT! DO NOT** disconnect USB cable to power off the Tablet of the Communicator, until update progress is completed and "Communicator update successful" screen appears. During the update the LEDs of the Communicator will **NOT** be lit and the unit may appear non-functional.

#### Troubleshooting

If issues are encountered following the above steps, below are more steps that could resolve the problem. If the below steps do not resolve the problem, contact Medtronic Technical Services.

| Problem                                                                             | Possible Solutions                                                                                                    |  |  |  |
|-------------------------------------------------------------------------------------|----------------------------------------------------------------------------------------------------|--|--|--|
| Application is not installed                                                        | <ol> <li>Confirm Wi-Fi is connected, and HUB is at the latest version available.</li> <li>Using HUB under THIS DEVICE select SYNC DEVICE</li> </ol>                                                                                                    |  |  |  |
|                                                                                     | <ul> <li>2. Using HUB, under THIS DEVICE select PROFILES, and choose REAPPLY PROFILE for these items:</li> <li>Blacklist</li> <li>Whitelist</li> </ul>                                                                                                    |  |  |  |
| Application version is not updated                                                  | <ol> <li>Confirm Wi-Fi is connected, and HUB is at the latest version available.</li> <li>Using HUB under THIS DEVICE select SYNC DEVICE</li> </ol>                                                                                                    |  |  |  |
|                                                                                     | <ol> <li>Using HUB, under THIS DEVICE select PROFILES, and choose REAPPLY PROFILE<br/>for these items:</li> </ol>                                                                                                    |  |  |  |
|                                                                                     | <ul><li>Blacklist</li><li>Whitelist</li></ul>                                                                                                    |  |  |  |
| Application shows as                                                                | 1. Refresh the APP CATALOG page.                                                                                                    |  |  |  |
| "Processing" and does not<br>seem to be installed after<br>waiting several minutes. | <ol> <li>Confirm Wi-Fi is connected, and HUB is at the latest version available.</li> <li>Using HUB under THIS DEVICE select SYNC DEVICE</li> </ol>                                                                                                    |  |  |  |
|                                                                                     | <ol> <li>Using HUB, under THIS DEVICE select PROFILES, and choose REAPPLY PROFILE<br/>for these items:</li> </ol>                                                                                                    |  |  |  |
|                                                                                     | <ul><li>Blacklist</li><li>Whitelist</li></ul>                                                                                                    |  |  |  |
| Initialization Error is present the first time the DBS                              | <ol> <li>Open the DBS application. On the home screen, select the GEAR DROP-DOWN,<br/>then ABOUT, then CLOSE, and the message might be dismissed.</li> </ol>                                                                                                    |  |  |  |
| application is opened, or<br>Feature Code is ""                                     | <ol> <li>Confirm Wi-Fi is connected, and HUB is at the latest version available.</li> <li>Using HUB under THIS DEVICE select SYNC DEVICE</li> </ol>                                                                                                    |  |  |  |
|                                                                                     | <ol> <li>Using HUB, under THIS DEVICE select PROFILES, and choose REAPPLY PROFILE<br/>for these items:</li> </ol>                                                                                                    |  |  |  |
|                                                                                     | Feature Flag                                                                                                    |  |  |  |
| Feature Code is not correct                                                         | 1. Confirm Wi-Fi is connected, and <b>HUB</b> is at the latest version available. Using <b>HUB</b> under <b>THIS DEVICE</b> select <b>SYNC DEVICE</b>                                                                                                    |  |  |  |
|                                                                                     | <ol> <li>Using HUB, under THIS DEVICE select PROFILES, and choose REAPPLY PROFILE<br/>for these items:</li> </ol>                                                                                                    |  |  |  |
|                                                                                     | Feature Flag                                                                                                    |  |  |  |
|                                                                                     | <ul> <li>3. If the Feature Flag profile noted above is not present, perform the following steps:</li> <li>Close the DBS or PDS applications or reboot the tablet.</li> <li>Using HUB, select the APP CATALOG and choose INSTALL for PDS, even if it is already noted as INSTALLED. This will force the feature flag profile to be re-downloaded to the tablet.</li> <li>After this is completed, using HUB, under THIS DEVICE select PROFILES, and choose REAPPLY PROFILE for these items: <ul> <li>Feature Flag</li> </ul> </li> <li>Finally, using HUB under THIS DEVICE select SYNC DEVICE, and check the feature</li> </ul> |  |  |  |
|                                                                                     | nay security on the application.                                                                                                    |  |  |  |